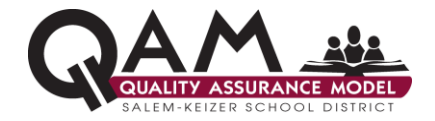

Work instructions are continually revised and improved. For the most recent version, please visit https://salkeiz.sharepoint.com/qam/SitePages/Home.aspx

#### 1.0 SCOPE:

1.1 Steps for new employee to set their computer, email, and Office 365 password

### 2.0 INSTRUCTION:

- 2.1 Below is a step-by-step tutorial of how to set your password using a temporary password provided by the district
  - 2.1.1 This password set-up can be done on **either** a computer on the district network **or** a computer with internet access off the district network
  - 2.1.2 The process requires the employee to have access to their **personal email** they used during the application and hiring process
  - 2.1.3 TUTORIAL:

| New Employee Password Set-up                                                                                                    |                                                                                                    |
|----------------------------------------------------------------------------------------------------|----------------------------------------------------------------------------------------------------|
| From: Salem-Keizer Public Schools «Salem-KeizerWelcome@salkeiz.k12 or us<br>Sent: Monday, April 30, 2018 10:53 AM<br>To: Mark Belue<br>Subject: Welcome to New Staff                                                                                                    | STEP 1<br>Receive Welcome Email                                                                                                    |
| Helio Tody, test.<br>Welcome to Salem-Keizer Public Schools!<br>This welcome email will provide you with your Username and Password that use the subgroup of Salem-Keizer's network.<br>Your Fail agent Names to our movies your is a ganley, todd test<br>Your Lagant Names to our movies with a Galender 10, 20 Chananch and the subgroup of the set<br>Your passion of our movies with a Galender 10, 20 Chananch and the subgroup of the set | You will receive an email sent to your <b>personal</b><br>email address from:<br>NewStaffWelcome@salkeiz.k12.or.us.                                |
| Your Engloyeed to our ev system is 2658<br>Your Pringer Stand to our ev system is parties, to do war when 2X12.or.us<br>Please call the Help Desk at 503-370-55 for error or 55555 from a District phone if you have any problems or quest<br>Regards<br>Your IT Admin                                                                                                    | The email is sent to the same personal email<br>address you used to communicate with the<br>district during the application and hiring<br>process. |
|                                                                                                    | <ul> <li>The email contains</li> <li>Username</li> <li>Temporary password</li> <li>Your district email address</li> <li>Employee ID</li> </ul>     |
|                                                                                                    | Be sure to complete step 2 (below) as soon as you receive your email.                                                                              |
|                                                                                                    |                                                                                                    |
|                                                                                                    |                                                                                                    |

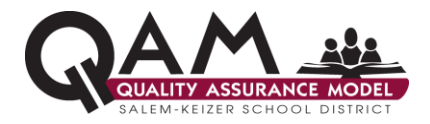

| Microsoft                                                                                    | STEP 2                                                                            |
|----------------------------------------------------------------------------------------------|-----------------------------------------------------------------------------------|
| Sign in                                                                                      | Change your password                                                              |
| pomeone@example.com       Back     Next       Can't access your account?                     | Follow the instructions on the email and navigate to:                             |
|                                                                                              | https://outlook.office.com/owa/                                                   |
| SALEM • KEIZER<br>PUBLIC: SCHOOLS                                                            | Enter your District email address provided in the welcome email.                  |
| Sign in with your organizational account<br>party cost, samplanteur i 2 anua 🖩<br>paravord 🖷 | Etner your temporary password provided in the welcome email.                      |
| SALEM • KEIZER<br>PUBLIC SCHOOLS                                                             | You will get the password expired web page and will need to change your password. |
| Update Password<br>You must update your password because your                                | Type the temporary password in the Old Password box.                              |
| password has expired. gurley_tood_test@salkeii.kt2.or.us                                     | Type and confirm a new password that you will use each time you login.            |
| Submit Cancel                                                                                | Passwords must have at least 16-characters                                        |
|                                                                                              |                                                                                   |
|                                                                                              | STEP 3<br>Login with your new Password                                            |
| SALEM • KEIZER<br>PUBLIC SCHOOLS                                                             | Enter new Login credentials.                                                      |
| Sign in with your organizational account                                                     |                                                                                   |
| gurley_todd_test@salkeiz.k12.or.us                                                           |                                                                                   |
| Sign in                                                                                      |                                                                                   |
|                                                                                              |                                                                                   |
|                                                                                              |                                                                                   |

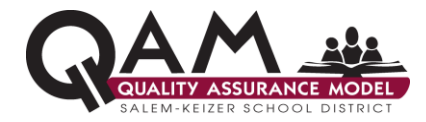

| Hi (Mecore to Output)                                                                                                    | Outlook Online will start for the first time<br>Follow set-up instructions to set time zone and<br>choose theme.                                                                                       |
|----------------------------------------------------------------------------------------------------|----------------------------------------------------------------------------------------------------|
| Constrained office of the second of the second of the | Outlook opens.<br>You can now proceed to register your account.                                                                                                    |
|                                                                                                    | STEP 4                                                                                                    |
| Later Forer Pala (Strad).                                                                                                    | Register your account                                                                                                    |
| Soft Totronor ST/P+100S                                                                                                    | Navigate to the district website at:                                                                                                    |
| Stori Ericonov                                                                                                    |                                                                                                    |
| Audity of hand in a duration gars     Audity of hand in a duration gars                                                                                                    | <pre>https://salkeiz.k12.or.us/ Select the '+' in the upper right-hand side of the</pre>                                                                                                    |
| • Address Version     • Address Version     • Address     • Address     • | https://salkeiz.k12.or.us/<br>Select the '+' in the upper right-hand side of the<br>page to access "Staff Links"                                                                                       |
| Control of the second of the second of  | https://salkeiz.k12.or.us/<br>Select the '+' in the upper right-hand side of the<br>page to access "Staff Links"<br>Select "Password Reset/Change Portal" from the<br>district web page "Staff Links". |

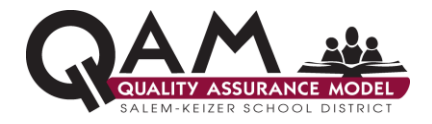

| Microsoft Sign in gurley_todd_test@salkeiz.k12.or.us × Back Next                                                                                                    | You will be prompted to enter in your district email<br>address.<br>You will then be prompted to enter both your<br>district email address and password.                                                                                                    |
|----------------------------------------------------------------------------------------------------|----------------------------------------------------------------------------------------------------|
| Can't access your acc                                                                                                    |                                                                                                    |
| don't losse access to your account!         Te mate sure you can rest your passand, we need to callect some into so we can verify who you an. We won't use this to spam you - just to keep your account more same. You find and so act op at least 1 of the approx by the some         I Authentication Home is not configured. Set it up now         I Authentication Home is not configured. Set it up now         I Sensity Questions are not configured. Set them up now         I you         I you     < | <ul> <li>You will need to choose 2 out of 3 options to<br/>authenticate yourself and register your account:</li> <li>1) Text-capable mobile phone number</li> <li>2) Personal Email</li> <li>3) Security Questions</li> </ul>                                      |
| don't lose access to your account!         Thanks! We'll use the info below to recover your account if you forget your password. Click "finish" to close this page.         Authentication Phone is set to ±1971         Authentication Phone is set to ±1971         Authentication Email is set to ±1971         Gauthentication Email is set to ±1972         Security Questions are not configured. Set them up now         finish         cancel                                                                                                    | After you have completed authentication using 2 out<br>of 3 options click "finish" to complete the<br>registration process.<br>Please call the Service Desk at 503-399-5555 or<br>extension 555555 from a District phone if you have<br>any problems or questions. |

### 3.0 APPLICABILITY:

3.1 New district employees

### **4.0 REVISION HISTORY:**

| Date       | Description                                                           |
|------------|-----------------------------------------------------------------------|
| 06/04/2018 | 1 <sup>st</sup> version of the work instruction                       |
| 06/12/2018 | Updated email address in step 1                                       |
| 07/23/2021 | Updated step 2 to update password to be relevant to current standards |

### **5.0 APPROVAL AUTHORITY:**

Assistant Director of Technology

Signature

Date